#### วงจรการบริหารเช็ค

## 1. สร้างเช็คใหม่

# KKFNDT12 : บันทึกการสร้างเลขที่เช็ค

| SCREEN                                    | เมื่อเข้าฟังก์ชันการบันทึกการสร้างเลขที่เช็ก จะปรากฏหน้าจอคังรูป                                           |                             |                                 |                                                    |
|-------------------------------------------|----------------------------------------------------------------------------------------------------|-----------------------------|---------------------------------|----------------------------------------------------|
|                                           | ร์นี้ NEW KKU - MIS Test \ มหาวิทยาลัยขอนแก่น \ งานเงินรายได้ - [TH \ KKFNDT12 \ บันก็กการสร้างเลขที่เห็ก] |                             |                                 |                                                    |
|                                           | 82 <b>5</b> × 88 <b>5</b> 88 <b>6 8 4 • • # # 3 7</b>                                                      |                             |                                 |                                                    |
|                                           |                                                                                                    |                             |                                 |                                                    |
|                                           |                                                                                                    | * เลขที่บัญชีธนาการ         |                                 |                                                    |
|                                           |                                                                                                    | รนาการ<br>สาขาธนาการ        |                                 |                                                    |
|                                           |                                                                                                    | * เลขที่เช็กเริ่มต้น        |                                 | * จำนวน                                            |
|                                           |                                                                                                    |                             | สร้างเลขที่เช็ค                 |                                                    |
|                                           |                                                                                                    | เลขที่เช็ก                  | วันที่เช็ก                      | สถานะเช็ก                                          |
|                                           |                                                                                                    |                             |                                 | <u> </u>                                           |
|                                           |                                                                                                    |                             |                                 |                                                    |
|                                           |                                                                                                    |                             |                                 |                                                    |
|                                           |                                                                                                    |                             |                                 |                                                    |
|                                           |                                                                                                    |                             |                                 |                                                    |
|                                           |                                                                                                    |                             |                                 |                                                    |
|                                           |                                                                                                    |                             |                                 |                                                    |
|                                           |                                                                                                    |                             |                                 |                                                    |
|                                           | Recor                                                                                                    | d: 1/1 j                    | ูList of Valu<br>ราโแสดงหบ้าง   | ะ เสม (SCS) (CBGS)<br>เอาบันทึกการสร้างเลขเที่เช็ด |
| วัตถประสงค์                               | เพื่อา                                                                                                    | ทำการสร้างเลขที่เช็ค        | 0<br>0<br>0<br>0<br>0<br>0<br>0 |                                                    |
| ู<br>ผู้ใช้งาน                            | งานเ                                                                                                    | การเงิน                     |                                 |                                                    |
| ้างการที่ได้                              | 1. เล•                                                                                                    | าที่เช็ค                    |                                 |                                                    |
| เอกสารอ้างอิง                             |                                                                                                    |                             |                                 |                                                    |
| วิธีอารให้งาน                             |                                                                                                    |                             |                                 |                                                    |
| 1<br>111111111111111111111111111111111111 |                                                                                                    |                             |                                 | <u>N</u>                                           |
| 1.                                        | ผู้ใช้                                                                                                    | กำหนดเลขที่บัญชีธนาคา       | าร โดยเลือกจากก                 | ารกดปุ่ม"LOV"                                      |
| 2.                                        | กำห                                                                                                    | นคเลขที่เช็กเริ่มต้น และ    | จำนวนเช็กที่ต้อง <del>เ</del>   | าารสร้าง                                           |
| 3.                                        | จากา                                                                                                    | นั้นกดปุ่ม "สร้างเลขที่เช็ค | า "ระบบจะแสดง                   | ข้อมูลของเช็ค โดยมีสถานะของเช็คเป็นเช็คใหม่        |
| หมายเหตุ                                  |                                                                                                    |                             |                                 |                                                    |

### 2. พิมพ์เช็ค

### KKFNDT13 : พิมพ์เช็ค

| SCREEN        | เมื่อเข้าฟังก์ชันพิมพ์เช็คจะปรากฏหน้าจอคังรูป                                                      |  |  |  |  |
|---------------|----------------------------------------------------------------------------------------------------|--|--|--|--|
|               | 🚳 KKU Parallel Run (SS) \ มหาวิทยาลัยขอนแก่น- KKUSS \ งานการเงิน - [TH \ KKFNDT13 \ พิมพ์เซ็ก]     |  |  |  |  |
|               | แอคชั่น แก้ไข เรียกคัน บล็อก เรคคอร์ด Field Help                                                   |  |  |  |  |
|               |                                                                                                    |  |  |  |  |
|               | * ประเภทจ่ายเงิน                                                                                   |  |  |  |  |
|               | ตั้งแต่วันที่ใบสังร่าย 21/09/2548 ถึง 21/09/2548 ถึง 21/09/2548                                    |  |  |  |  |
|               |                                                                                                    |  |  |  |  |
|               | * เลขที่มัญชีระนาการ                                                                               |  |  |  |  |
|               | สาขารนาคาร                                                                                         |  |  |  |  |
|               | * เลขทางการบดน เบกลงว่านก 21/03/2348<br>ประมวลผล ล้างข้อมล                                         |  |  |  |  |
|               |                                                                                                    |  |  |  |  |
|               | เลขทิเซ็ก สังว่ายนาม ว่านวนเงิน ยืนยันการพิมพ์ เลขที1บสังว่าย<br>✓ ยืนยัน                          |  |  |  |  |
|               | 🗾 ມີແອັນ                                                                                           |  |  |  |  |
|               |                                                                                                    |  |  |  |  |
|               |                                                                                                    |  |  |  |  |
|               |                                                                                                    |  |  |  |  |
|               | จำนวนเงินรวม                                                                                       |  |  |  |  |
|               |                                                                                                    |  |  |  |  |
|               | _Hecord: 1/1โละ or values (USL) < (USL) (USL) =                                                    |  |  |  |  |
| วัตถุประสงค์  | เพื่อพิมพ์เช็ก                                                                                     |  |  |  |  |
| ผู้ใช้งาน     | งานการเงิน                                                                                         |  |  |  |  |
| เอกสารที่ได้  | 1. เช็ค                                                                                            |  |  |  |  |
| เอกสารอ้างอิง | 1. เลขที่ใบสั่งง่าย                                                                                |  |  |  |  |
| วิธีการใช้งาน |                                                                                                    |  |  |  |  |
| 1.            | ผู้ใช้กำหนคประเภทการจ่ายเงิน เลขที่ใบสั่งจ่ายต้นทางและปลายทาง เลขที่บัญชีธนาคาร เลขที่เช็คเริ่มต้น |  |  |  |  |
|               | เมื่อผู้ใช้กำหนดเลขที่บัญชีธนาการ ระบบจะทำการดึงข้อมูลของธนาการและสาขาธนาการขึ้นมาแสดง             |  |  |  |  |
| 2.            | เมื่อกดปุ่ม <b>ประมวลผล</b> ระบบจะทำการดึงข้อมูลต่าง ๆ ของเช็ก เช่น เลขที่เช็ก สั่งจ่ายให้ จำนวน   |  |  |  |  |
|               | เงิน ยืนยันการพิมพ์ เลขที่ใบสั่งจ่าย ขึ้นมาแสดงผล เพื่อให้ผู้ใช้สามารถทำการเปลี่ยนแปลงการยืนยันการ |  |  |  |  |
|               | พิมพ์                                                                                              |  |  |  |  |
| 3.            | เมื่อทำการกำหนดข้อมูลเรียบร้อยแล้วให้กดปุ่ม "Save" เพื่อบันทึกข้อมูล                               |  |  |  |  |
| หมายเหตุ      |                                                                                                    |  |  |  |  |

| KKFNOR11 : | รายงานรา | ยละเอียดก | ารจ่ายเงินสเ | จประจำวัน |
|------------|----------|-----------|--------------|-----------|
|------------|----------|-----------|--------------|-----------|

| SCREEN        | เมื่อเข้าฟังก์ชันรายงานรายละเอียดการจ่ายเงินสดประจำวัน จะปรากฎหน้าจอดังรูป                                               |  |  |  |
|---------------|----------------------------------------------------------------------------------------------------|--|--|--|
|               | 🚳 KKU Parallel Run (SS) \ มหาวิทยาลัยขอมแก่น- KKUSS \ งานการเงิน - [TH \ KKFNOR11 \ รายงานรายละเอียดการจ่ายเงินสดป 📰 🔂 🔀 |  |  |  |
|               |                                                                                                    |  |  |  |
|               |                                                                                                    |  |  |  |
|               | ดั้งแต่ ถึง                                                                                                    |  |  |  |
|               |                                                                                                    |  |  |  |
|               |                                                                                                    |  |  |  |
|               | * สถานะเอกสาร ปกติ                                                                                                    |  |  |  |
|               | * แหล่งเงิน                                                                                                    |  |  |  |
|               | * ประเภทใบสังว่าย<br>วันที่ร่ายเงินสถ 21/09/2548 21/09/2548                                                              |  |  |  |
|               |                                                                                                    |  |  |  |
|               |                                                                                                    |  |  |  |
|               | การดั้งหน้ากระดาษ                                                                                                    |  |  |  |
|               | บนาดกระดาษ 11*8.5 นิ้ว Destination Format dflt                                                                           |  |  |  |
|               | ກາຣວາຈກຣະຕານ ແພວນອນ ຊູປແບບ ກຣາຟຟິກ                                                                                       |  |  |  |
|               |                                                                                                    |  |  |  |
|               | Record: 1/1 (OSC> (DBG>                                                                                                  |  |  |  |
|               | รูปแสดงหน้าจอรายงานรายละเอียดการจ่ายเงินสดประจำวัน                                                                       |  |  |  |
| วัตถุประสงค์  | เพื่อออกรายงานรายละเอียดการง่ายเงินสดประจำวัน                                                                            |  |  |  |
| ผู้ใช้งาน     | งานการเงิน                                                                                                    |  |  |  |
| เอกสารที่ได้  |                                                                                                    |  |  |  |
| วิธีการใช้งาน |                                                                                                    |  |  |  |
| 1.            | ผู้ใช้งานกำหนดเงื่อนไขเริ่มต้นและสิ้นสุดของ หน่วยงาน แหล่งเงิน ประเภทใบสั่งจ่าย วันที่จ่ายเงินสด ที่                     |  |  |  |
|               | ต้องการออกรายงาน                                                                                                    |  |  |  |
| 2.            | ผู้ใช้งานกำหนดสถานะเอกสารจาก List Box                                                                                    |  |  |  |
| 3.            | เงื่อนไขข้อมลสามารถดึงขั้นมาได้จากฐานข้อมูลส่วนกลาง โดยที่กดที่เครื่องหมาย 🔖 เพื่อดึงข้อมูล                              |  |  |  |
|               | ขึ้นมาจากสานข้อมูลและเลือกข้อมูลเพื่อทำการให้งาน                                                                         |  |  |  |
| 4             | เงื่อนไข ณ วันที่ เป็นเงื่อนไขบังคับที่ต้องใส่ทุกครั้ง โดยที่ระบบเละ Default ให้เป็น วันที่ปัจจุบัน                      |  |  |  |
|               |                                                                                                    |  |  |  |
| 5.            | ทดเครองหมาย 🛏 เพอเบดดูรายงานกอนการพมพ โดยทหนาจอจะแสดงผลทละหนา                                                            |  |  |  |
| หมายเหตุ      |                                                                                                    |  |  |  |

### 3. บันทึกปรับปรุงเช็ค

## KKFNDT17 : บันทึกการปรับปรุงเช็ค

| SCREEN        | เมื่อเข้าฟังก์ชันการบันทึกการปรับปรุงเช็ค จะปรากฏหน้าจอคังรูป                                                     |  |  |  |  |
|---------------|----------------------------------------------------------------------------------------------------|--|--|--|--|
|               | 🚰 NEW KKU - MIS Test \ มหาวิทยาลัยขอนแท่น \ งานเงินรายได้ - [TH \ KKFNDT17 \ บันทึกการปรับปรุงเซ็ก] 📃 🗗 🗙         |  |  |  |  |
|               | E = C × B = > C B = C = B = C = D = D = D = D = D = D = D = D = D                                                 |  |  |  |  |
|               |                                                                                                    |  |  |  |  |
|               | รายการประบบรุงเหต <b>ร (1977)</b><br>เปลี่ยนรากสถานะ (1977)<br>เป็นสถานะ (1977)                                   |  |  |  |  |
|               | * เลขที่บัญบัธนาการ 109-3-11822-3 มหาวิทยาลัยขอนแก่น-เงินยืม การเงิน                                              |  |  |  |  |
|               | ตั้งแต่เชิกลงวันที่ ถึง                                                                                           |  |  |  |  |
|               | ดังข้อมูล ยกเล็ก                                                                                                  |  |  |  |  |
|               | เลขที่มัญชีรนาการ เลขที่เช็ก *เช็กลงวันที่ สถานะ(ปัจวุบัน) สถานะ(ปรับปรุง)วันที่สถานะ(ปรับปรุง) จำนวนเงิน ขึ้นยัน |  |  |  |  |
|               | 🗖 ຍັນຍັນ 🛌                                                                                                    |  |  |  |  |
|               |                                                                                                    |  |  |  |  |
|               |                                                                                                    |  |  |  |  |
|               |                                                                                                    |  |  |  |  |
|               |                                                                                                    |  |  |  |  |
|               | หมายเหตุ<br>สั่งว่ายาที                                                                                           |  |  |  |  |
|               | ชื่อสถานะเช็ก(ปัจจุบัน)                                                                                           |  |  |  |  |
|               | ນື້ອสถานะเช็ก(ປรັບປຣຸລ)                                                                                           |  |  |  |  |
|               | Record: 1/1 (OSC> <dbg></dbg>                                                                                     |  |  |  |  |
|               | รูปแสดงหน้าจอบันทึกการปรับปรุงเช็ค                                                                                |  |  |  |  |
| วัตถุประสงค์  | เพื่อทำการปรับปรุงเช็ค                                                                                            |  |  |  |  |
| ผู้ใช้งาน     | งานการเงิน                                                                                                    |  |  |  |  |
| เอกสารที่ได้  |                                                                                                    |  |  |  |  |
| เอกสารอ้างอิง | 1. เลขที่เช็ค                                                                                                    |  |  |  |  |
| วิธีการใช้งาน |                                                                                                    |  |  |  |  |
| 1.            | ผู้ใช้กำหนครายการปรับปรุงเช็ก ซึ่งจะแสดงสถานะเช็กเดิมไปยังสถานะใหม่ เลขที่บัญชีธนาการ ช่วง                        |  |  |  |  |
|               | เลขที่เช็คและวันที่เช็ค โดยเลือกจากการกดปุ่ม"LOV"                                                                 |  |  |  |  |
| 2.            | จากนั้นกคปุ่ม "คึงข้อมูล" เพื่อทำการคึงข้อมูลเช็คมาปรับปรุง                                                       |  |  |  |  |
| 3.            | หรือกดปุ่ม "ยกเลิก" ถ้าต้องการถ้างข้อมูลบนหน้าจอ                                                                  |  |  |  |  |
| หมายเหตุ      |                                                                                                    |  |  |  |  |

#### KKFNOR19 : รายงานรายละเอียดเช็คตามสถานะ

| SCREEN        | เมื่อเข้าฟังก์ชันรายงานรายละเอียดเช็กตามสถานะจะปรากฎหน้าจอดังรูป                                                        |  |  |  |  |
|---------------|----------------------------------------------------------------------------------------------------|--|--|--|--|
|               | 🚳 KKU Parallel Run (SS) \ มหาวิทยาลัยขอมแก่ม- KKUSS \ งานการเงิน - [TH \ KKFNOR19 \ รายงานรายละเอียตเช็กตามสถานะ] 📃 🖻 🔀 |  |  |  |  |
|               |                                                                                                    |  |  |  |  |
|               |                                                                                                    |  |  |  |  |
|               | ดั้งแต่ ถึง                                                                                                    |  |  |  |  |
|               |                                                                                                    |  |  |  |  |
|               |                                                                                                    |  |  |  |  |
|               | * สถานะเชิก * เลยที่นัยเมีรนาการ                                                                                        |  |  |  |  |
|               | เลงที่เช็ก                                                                                                    |  |  |  |  |
|               | 3uñ 21/09/2548 21/09/2548                                                                                               |  |  |  |  |
|               |                                                                                                    |  |  |  |  |
|               |                                                                                                    |  |  |  |  |
|               | การดงหนายระดาษ<br>มนุกคระดาษ 11*8.5 นิ้ว Destination Format dflt                                                        |  |  |  |  |
|               | การวางกระดาษ แนวนอน รูปแบบ กราฟฟิก                                                                                      |  |  |  |  |
|               |                                                                                                    |  |  |  |  |
|               |                                                                                                    |  |  |  |  |
|               | Record: 1/1 List of Values <05C> kDBG><br>ราปแสดงหน้าจอรายงานรายละเอียดเช็คตามสถานะ                                     |  |  |  |  |
| วัตถุประสงค์  | เพื่อออกรายงานรายละเอียดเช็กตามสถานะ                                                                                    |  |  |  |  |
| ผู้ให้งาน     | งาบการเงิน                                                                                                    |  |  |  |  |
|               |                                                                                                    |  |  |  |  |
| วิธีการใช้งาน |                                                                                                    |  |  |  |  |
| 1             | ผู้ใช้งานกำหนดเงื่อนไขเริ่มต้นและสิ้นสดของ สถานะเช็ด เอขที่นักพีธนาอาร เอขที่เช็ด วันที่ ที่ต้องการ                     |  |  |  |  |
| 1.            | มู่เป็น เห็นการแห่ง และ และ และ และ และ และ และ และ และ และ                                                             |  |  |  |  |
| 2             | เรื่องปลายังและสายและอริ่งขึ้นและได้อาการหน้าและส่วนเอาการ โอกรี่องสิ่งสืบ                                              |  |  |  |  |
| 2.            | เงื่อน เขขอมูลสาม เรเดงขนม ) เดง เกฐ เนขอมูลสาวนกลาง เดอทกดทเกรองหม เข 💽 เพอดงขอมูล                                     |  |  |  |  |
|               | ขนมางกาฐานขอมูลและเสอกขอมูลเพองกากวระกิจะสี่ระวงหวุณ การการการการการการการการการการการการการก                           |  |  |  |  |
| 3.            | เงอน เจ น านท เบนเงอน เจบงทาทพอง เสพุททรง เดยพระบบจะ Detault เหเบน วนทบงจุบน                                            |  |  |  |  |
| 4.            | กดเกรื่องหมาย 🖼 เพื่อเปิดดูรายงานก่อนการพิมพ์ โดยที่หน้าจอจะแสดงผลที่ละหน้า                                             |  |  |  |  |
| หมายเหตุ      |                                                                                                    |  |  |  |  |

#### KKFNOR42 : รายงานเช็คคงเหลือ

| SCREEN        | เมื่อเข้าฟังก์ชันรายงานเช็คคงเหลือจะปรากฏหน้าจอคังรูป                                                  |  |  |  |
|---------------|----------------------------------------------------------------------------------------------------|--|--|--|
|               | 🚳 KKU Parallel Run (SS) \ มหาวิทยาลัยขอมแก่น- KKUSS \ งานการเงิน - [TH \ KKFN0R42 \ รายงานเช็คคงเหลือ] |  |  |  |
|               | แอคชั่น แก้ไข เรียกคัน บล็อก เรคคอร์ต Field Help                                                       |  |  |  |
|               |                                                                                                    |  |  |  |
|               | ตั้งแต่ ถึง                                                                                            |  |  |  |
|               |                                                                                                    |  |  |  |
|               |                                                                                                    |  |  |  |
|               |                                                                                                    |  |  |  |
|               | * ณ วันที่ 21/09/2548                                                                                  |  |  |  |
|               | * เลยก็บัญมีรินาการ                                                                                    |  |  |  |
|               |                                                                                                    |  |  |  |
|               |                                                                                                    |  |  |  |
|               |                                                                                                    |  |  |  |
|               | การดงหนากระดาษ                                                                                         |  |  |  |
|               |                                                                                                    |  |  |  |
|               | 30000 1131003-010                                                                                      |  |  |  |
|               |                                                                                                    |  |  |  |
|               | Record: 1/1 KOSC> KDBG>                                                                                |  |  |  |
|               | รูปแสดงหน้าจอรายงานเช็คคงเหลือ                                                                         |  |  |  |
| วัตถุประสงค์  | เพื่อออกรายงานเช็กกงเหลือ                                                                              |  |  |  |
| ผู้ใช้งาน     | งานการเงิน                                                                                             |  |  |  |
| เอกสารที่ได้  |                                                                                                    |  |  |  |
| วิธีการใช้งาน |                                                                                                    |  |  |  |
| 1.            | ผู้ใช้งานกำหนดเงื่อนไขเริ่มต้นและสิ้นสุดของ ณ วันที่ เลขที่บัญชีธนาการ สถานะเช็ก ที่ต้องการออก         |  |  |  |
|               | รายงาน                                                                                                 |  |  |  |
| 2             | เรื่องปลต้องอสางกรอถึงตั้งแบบได้อาอสางต้องเอส่างเวอาง โดยชื่ออชื่อชื่อของเวย                           |  |  |  |
| 2.            | ร้องการการการการการการการการการการการการการก                                                           |  |  |  |
|               | ขนมางเกฐานขอมูลและเถอกขอมูลเพอทาการเชงาน<br>ส. พ. ช. ส. ส. พ. ช. ช. ช. ช. ส                            |  |  |  |
| 3.            | เงอน เข ณ วนท เป็นเงอน เขบงคบทต้อง เสทุกครง โดยทระบบจะ Default ให้เป็น วันที่ปัจจุบัน                  |  |  |  |
| 4.            | กดเครื่องหมาย 🖼 เพื่อเปิดดูรายงานก่อนการพิมพ์ โดยที่หน้าจอจะแสดงผลที่ละหน้า                            |  |  |  |
| หมายเหตุ      |                                                                                                    |  |  |  |

| SCREEN        | เมื่อเข้าฟังก์ชันรายงานการจัดทำเช็คเงินทครองจ่ายประจำวัน จะปรากฏหน้าจอดังรูป                                         |  |  |  |  |
|---------------|----------------------------------------------------------------------------------------------------|--|--|--|--|
|               | 🚳 KKU Parallel Run (SS) โมหาวิทธาลัยขอมแก่ม- KKUSS โงานการเงิน - [TH โKKFNOR20 โราธงานรายละเอียดเช็ดระหว่างทาง 💷 🖻 🗙 |  |  |  |  |
|               |                                                                                                    |  |  |  |  |
|               |                                                                                                    |  |  |  |  |
|               | ตั้งแต่ ถึง                                                                                                    |  |  |  |  |
|               |                                                                                                    |  |  |  |  |
|               |                                                                                                    |  |  |  |  |
|               | * เลมที่บัญบิธนาการ                                                                                                  |  |  |  |  |
|               | *ณ วันที่ 21/09/2548                                                                                                 |  |  |  |  |
|               |                                                                                                    |  |  |  |  |
|               |                                                                                                    |  |  |  |  |
|               | การดั้งหน้ากระดาษ                                                                                                    |  |  |  |  |
|               | มนาดกระดาษ 11*8.5 นี้ว Destination Format dfit                                                                       |  |  |  |  |
|               | การวางกระดาษ แนวนอน รูปแบบ กราฟฟิก                                                                                   |  |  |  |  |
|               |                                                                                                    |  |  |  |  |
|               | Record: 1/1 List of Values <0SC> <dbg></dbg>                                                                         |  |  |  |  |
|               | รูปแสดงหน้าจอรายงานการจัดทำเช็กเงินทดรองจ่ายประจำวัน                                                                 |  |  |  |  |
| วัตถุประสงค์  | เพื่อออกรายงานการจัดทำเช็คเงินทครองจ่ายประจำวัน                                                                      |  |  |  |  |
| ผู้ใช้งาน     | งานการเงิน                                                                                                    |  |  |  |  |
| เอกสารที่ได้  |                                                                                                    |  |  |  |  |
| วิธีการใช้งาน |                                                                                                    |  |  |  |  |
| 1.            | ผู้ใช้งานกำหนดเงื่อนไข เลขที่บัญชีธนาคาร ณ วันที่ ที่ต้องการออกรายงาน                                                |  |  |  |  |
| 2.            | เมื่อผู้ใช้กำหนดผู้รักษาเงินทครองจ่าย ระบบจะคึงข้อมูลของเลขที่บัญชีธนาการขึ้นมาแสดงผล                                |  |  |  |  |
| 3.            | เงื่อนไขข้อมูลสามารถดึงขั้นมาได้จากฐานข้อมูลส่วนกลาง โดยที่กดที่เครื่องหมาย 🔀 เพื่อดึงข้อมูล                         |  |  |  |  |
|               | ขึ้นมาจากฐานข้อมูลและเลือกข้อมูลเพื่อทำการใช้งาน                                                                     |  |  |  |  |
| 4.            | เงื่อนไข ณ วันที่ เป็นเงื่อนไขบังคับที่ด้องใส่ทุกครั้ง โดยที่ระบบจะ Default ให้เป็น วันที่ปัจจุบัน                   |  |  |  |  |
| 5.            | กดเครื่องหมาย 昌 เพื่อเปิดดูรายงานก่อนการพิมพ์ โดยที่หน้าจอจะแสดงผลทีละหน้า                                           |  |  |  |  |
| หมายเหตุ      |                                                                                                    |  |  |  |  |

KKFNOR20 : รายงานรายละเอียดเช็คระหว่างทางที่ต้องปรับสถานะเป็นเช็คระหว่างทางหมดอายุ

| SCREEN        | เมื่อเข้าฟังก์ชันรายงานรายละเอียดเช็คในมือที่คาดว่าจะหมดอายจะปรากกหน้าจอดังรป                                             |  |  |  |  |
|---------------|----------------------------------------------------------------------------------------------------|--|--|--|--|
| SCILLIN       | 🔊 KKU Parallel Run (SS) \ มหาวิทยาลัยของแก่น- KKUSS \ งานการเงิน - [TH \ KKFNOR21 \ รายงานรายละเอียตเช็ตในมือที่คาด 📳 🗃 🔀 |  |  |  |  |
|               | แอคชัน แก้ไข เรียกคัน บล็อก เรคคอร์ด Field Help                                                                           |  |  |  |  |
|               |                                                                                                    |  |  |  |  |
|               |                                                                                                    |  |  |  |  |
|               | ดังแต่ ถึง                                                                                                    |  |  |  |  |
|               |                                                                                                    |  |  |  |  |
|               |                                                                                                    |  |  |  |  |
|               |                                                                                                    |  |  |  |  |
|               | * เลขทบญบรนาการ<br>* ณ วันที่ 21/09/2548                                                                                  |  |  |  |  |
|               |                                                                                                    |  |  |  |  |
|               |                                                                                                    |  |  |  |  |
|               |                                                                                                    |  |  |  |  |
|               |                                                                                                    |  |  |  |  |
|               |                                                                                                    |  |  |  |  |
|               |                                                                                                    |  |  |  |  |
|               | ausaransente indanan Shinn usammu                                                                                         |  |  |  |  |
|               |                                                                                                    |  |  |  |  |
|               | Record: 1/1 List of Values (OSC> (DBG)                                                                                    |  |  |  |  |
|               | รูปแสดงหน้าจอรายงานรายละเอียดเช็กในมือที่กาดว่าจะหมดอายุ                                                                  |  |  |  |  |
| วัตถุประสงค์  | เพื่อออกรายงานรายละเอียคเช็กในมือที่กาดว่าจะหมดอายุ                                                                       |  |  |  |  |
| ผู้ใช้งาน     | งานการเงิน                                                                                                    |  |  |  |  |
| เอกสารที่ได้  |                                                                                                    |  |  |  |  |
| วิธีการใช้งาน |                                                                                                    |  |  |  |  |
| 1.            | ผู้ใช้งานกำหนดเงื่อนไข เลขที่บัญชีธนาคาร ณ วันที่ ที่ต้องการออกรายงาน                                                     |  |  |  |  |
| 2.            | เมื่อผู้ใช้กำหนคผู้รักษาเงินทครองจ่าย ระบบจะคึงข้อมูลของเลขที่บัญชีธนาการขึ้นมาแสคงผล                                     |  |  |  |  |
| 3.            | เงื่อนไขข้อมูลสามารถดึงขั้นมาได้จากฐานข้อมูลส่วนกลาง โดยที่กดที่เครื่องหมาย 🕅 เพื่อดึงข้อมูล                              |  |  |  |  |
|               | ู้<br>ขึ้นมาจากฐานข้อมูลและเลือกข้อมูลเพื่อทำการใช้งาน                                                                    |  |  |  |  |
| 4.            | เงื่อนไข ณ วันที่ เป็นเงื่อนไขบังคับที่ต้องใส่ทุกครั้ง โดยที่ระบบจะ Default ให้เป็น วันที่ปัจจุบัน                        |  |  |  |  |
| 5.            | กดเครื่องหมาย 昌 เพื่อเปิดดูรายงานก่อนการพิมพ์ โดยที่หน้าจอจะแสดงผลทีละหน้า                                                |  |  |  |  |
| หมายเหตุ      |                                                                                                    |  |  |  |  |

# KKFNOR21 : รายงานรายละเอียดเช็กในมือที่กาดว่าจะหมดอายุ

### 4. บันทึกการส่งเช็คไปกรุงเทพมหานคร

### KKFNDT22 : บันทึกการส่งเช็คไปกทม.

| SCREEN        | เมื่อเข้าฟังก์ชันการบันทึกการส่งเช็คไปกทม.จะปรากฏหน้าจอดังรูป                                                                                                    |  |  |  |  |
|---------------|----------------------------------------------------------------------------------------------------|--|--|--|--|
|               | 🚰 KKU Parallel Run (SS) \ มหาวิทยาลัยขอมแก่น- KKUSS \ งานการเงิน - [TH \ KKFNDT22 \ มันที่กการส่งเช็คไปกทม,] 📃 🗃 🔀                                                                                                    |  |  |  |  |
|               |                                                                                                    |  |  |  |  |
|               | * เลแก็วัฒนิระกองร                                                                                                    |  |  |  |  |
|               | ดังแต่เลยทั่วเน็ก ถึง                                                                                                    |  |  |  |  |
|               | ตัวแต่เนิกลงวันกั<br>Process                                                                                                    |  |  |  |  |
|               | * เลขที่ใบส่งเน็ก AUTO * วันที่ส่งเน็ก 21/09/2548                                                                                                    |  |  |  |  |
|               | เลษที่มัญมีธนาการ เลษที่เน็ก เช็กลงวันที่ สิ่งว่ายให้ ว่านวนเงิน                                                                                                    |  |  |  |  |
|               | 📃 🔜 🔜 ອີການ ອີການ ອ |  |  |  |  |
|               | ມີ ມີ ມີ ມີ ມີ ມີ ມີ ມີ ມີ ມີ ມີ ມີ ມີ                                                                                                    |  |  |  |  |
|               | ອັນຍັນສະມະັກ<br>ອັນຍັນສະມະັກ<br>ອັນຍັນສະມະັກ                                                                                                    |  |  |  |  |
|               |                                                                                                    |  |  |  |  |
|               |                                                                                                    |  |  |  |  |
|               | 📃 ມີ ມີເປັນຄົນມີກ<br>📕 ອີນອັນອັນອັກ                                                                                                    |  |  |  |  |
|               | นื่อมัญมีธนาการ                                                                                                    |  |  |  |  |
|               |                                                                                                    |  |  |  |  |
|               | รูปแสดงหน้าจอบันทึกการส่งเช็คไปกทม.                                                                                                    |  |  |  |  |
| วัตถุประสงค์  | เพื่อทำการบันทึกการส่งเช็คไปกทม.                                                                                                    |  |  |  |  |
| ผู้ใช้งาน     | งานการเงิน                                                                                                    |  |  |  |  |
| เอกสารที่ได้  | 1. เลขที่ใบส่งเช็ค                                                                                                    |  |  |  |  |
| เอกสารอ้างอิง | 1. เลขที่เช็ค                                                                                                    |  |  |  |  |
| วิธีการใช้งาน |                                                                                                    |  |  |  |  |
| 1.            | ผู้ใช้กำหนดเลขที่บัญชีธนาคาร เลขที่เช็ค วันที่เช็ค โดยเลือกจากการกดปุ่ม"LOV"                                                                                                    |  |  |  |  |
| 2.            | จากนั้นกคปุ่ม "Process " ระบบจะแสดงข้อมูลของเช็ค                                                                                                    |  |  |  |  |
| 3.            | ส่งเช็กไปกทม. โดยกดเลือกที่ Check box                                                                                                    |  |  |  |  |
| 4.            | เมื่อทำการกำหนดข้อมูลเรียบร้อยแล้วให้กดปุ่ม "Save" เพื่อบันทึกข้อมูล                                                                                                    |  |  |  |  |
| หมายเหตุ      |                                                                                                    |  |  |  |  |

| SCREEN        | เมื่อเข้าฟังก์ชันรายงานรายละเอียดเช็คที่ส่งไปกรุงเทพมหานครจะปรากฎหน้าจอดังรูป                                                             |  |  |  |
|---------------|----------------------------------------------------------------------------------------------------|--|--|--|
|               | รูมี KKU Parallel Run (SS) \ มหาวิทยาลัยของแต่ง- KKUSS \ คณะวิทยาการจัดการ - [TH \ KKFNOR26 \ รายงานรายละเอียดเช็ดที่ส่งไปกรุงเทษแห 💶 🗗 🗙 |  |  |  |
|               |                                                                                                    |  |  |  |
|               |                                                                                                    |  |  |  |
|               | ดั้งแต่ ถึง                                                                                                    |  |  |  |
|               |                                                                                                    |  |  |  |
|               |                                                                                                    |  |  |  |
|               | <b>ເລນ</b> ກິບັກງຮ້ອນາຄາຮ                                                                                                    |  |  |  |
|               | วันที่ส่งเซ็ก 27/09/2548 27/09/2548                                                                                                    |  |  |  |
|               |                                                                                                    |  |  |  |
|               |                                                                                                    |  |  |  |
|               |                                                                                                    |  |  |  |
|               | การดั้งหน้ากระดาษ                                                                                                    |  |  |  |
|               | บนาตกระดาษ <u>11*8.5 นี้ว</u> Destination Format <u>dfit</u>                                                                              |  |  |  |
|               | ກາຮວານກຣະຄານ ແນວນລນ ຊູປແບບ ກຣາຟຟິກ                                                                                                    |  |  |  |
|               |                                                                                                    |  |  |  |
|               | Record: 1/1 (OSC> <dbg></dbg>                                                                                                    |  |  |  |
|               | รูปแสดงหน้าจอรายงานรายละเอียดเช็คที่ส่งไปกรุงเทพมหานคร                                                                                    |  |  |  |
| วัตถุประสงค์  | เพื่อออกรายงานรายละเอียดเช็กที่ส่งไปกรุงเทพมหานกร                                                                                         |  |  |  |
| ผู้ใช้งาน     | งานการเงิน                                                                                                    |  |  |  |
| เอกสารที่ได้  |                                                                                                    |  |  |  |
| วิธีการใช้งาน |                                                                                                    |  |  |  |
| 1.            | ผู้ใช้งานกำหนดเงื่อนไข เลขที่บัญชีธนาการ และช่วงวันที่ส่งเช็ก ที่ต้องการออกรายงาน                                                         |  |  |  |
| 2.            | เงื่อนไขข้อมูลสามารถดึงขั้นมาได้จากฐานข้อมูลส่วนกลาง โดยที่กดที่เครื่องหมาย 📡 เพื่อดึงข้อมูล                                              |  |  |  |
|               | ขึ้นมาจากฐานข้อมูลและเลือกข้อมูลเพื่อทำการใช้งาน                                                                                          |  |  |  |
| 3.            | เงื่อนไข ช่วงของวันที่ ระบบจะ Default ให้เป็น วันที่ปัจจุบัน                                                                              |  |  |  |
| 4.            |                                                                                                    |  |  |  |
| หมายเหตุ      | ູູ<br>ປ                                                                                                    |  |  |  |

## KKFNOR26 : รายงานรายละเอียดเช็คที่ส่งไปกรุงเทพมหานคร

### KKFNOR28 : รายงานละเอียดใบส่งเช็คค้างรับ

| SCREEN             | เมื่อเข้าฟังก์ชันรายงานละเอียดใบส่งเช็กค้างรับจะปรากฏหน้าจอดังรูป                                                                |  |  |  |  |
|--------------------|----------------------------------------------------------------------------------------------------|--|--|--|--|
|                    | 🙀 🥑 🥵 KKU Parallel Run (S5) \ มหาวิทยาลัยของแต่ง- KKUS5 \ คณะวิทยาการจักการ - [TH \ KKFN0R28 \ รายงานรายละเอียกในส่งเช็ดด้างรับ] |  |  |  |  |
|                    |                                                                                                    |  |  |  |  |
|                    |                                                                                                    |  |  |  |  |
|                    | ดั้งแต่ ถึง                                                                                                    |  |  |  |  |
|                    |                                                                                                    |  |  |  |  |
|                    |                                                                                                    |  |  |  |  |
|                    | เลมก็มัญมีธนาการ                                                                                                    |  |  |  |  |
|                    | วันที่ส่งเช็ก 27/09/2548 27/09/2548                                                                                              |  |  |  |  |
|                    |                                                                                                    |  |  |  |  |
|                    |                                                                                                    |  |  |  |  |
|                    |                                                                                                    |  |  |  |  |
|                    | การดั้งหน้ากระดาษ                                                                                                    |  |  |  |  |
|                    | บนาดกระดาษ 11*8.5 นี้ว Destination Format dflt                                                                                   |  |  |  |  |
|                    | การวางกระดาษ แนวนอน รูปแบบ กราฟฟิก                                                                                               |  |  |  |  |
|                    |                                                                                                    |  |  |  |  |
|                    | FRM-41008: Undefined function key. Press Ctrl+F1 for list of valid keys.                                                         |  |  |  |  |
|                    | Record: 1/1 (OSC) <obg></obg>                                                                                                    |  |  |  |  |
|                    | ม<br>มู่บนแทงที่นองกลุ่มส่งชื่อ อ้างสัง                                                                                          |  |  |  |  |
| าตยู่บระสงค<br>พ.ช | 1W000113 104 1242009 12412111132                                                                                                 |  |  |  |  |
| ผู้เชิงาน          | งานการเงน                                                                                                    |  |  |  |  |
| เอกสารที่ได้       |                                                                                                    |  |  |  |  |
| วิธีการใช้งาน      |                                                                                                    |  |  |  |  |
| 1.                 | ผู้ใช้งานกำหนดเงื่อนไข เลขที่บัญชีธนาการ และช่วงวันที่ส่งเช็ก ที่ต้องการออกรายงาน                                                |  |  |  |  |
| 2.                 | เงื่อนไขข้อมูลสามารถดึงขั้นมาได้จากฐานข้อมูลส่วนกลาง โดยที่กดที่เครื่องหมาย 🔀 เพื่อดึงข้อมูล                                     |  |  |  |  |
|                    | ขึ้นมาจากฐานข้อมูลและเลือกข้อมูลเพื่อทำการใช้งาน                                                                                 |  |  |  |  |
| 3.                 | เงื่อนไข ช่วงของวันที่ ระบบจะ Default ให้เป็น วันที่ปัจจุบัน                                                                     |  |  |  |  |
| 4.                 | กดเครื่องหมาย 📮 เพื่อเปิดดรายงานก่อนการพิมพ์ โดยที่หน้าจอจะแสดงผลทีละหน้า                                                        |  |  |  |  |
| หมายเหต            |                                                                                                    |  |  |  |  |
|                    |                                                                                                    |  |  |  |  |

### 5. บันทึกการรับเช็คกลับจากกรุงเทพมหานคร

### KKFNDT23 : บันทึกการรับเช็คจากกทม.

| SCREEN        | เมื่อเข้าฟังก์ชันการบันทึกการรับเช็คกลับจากกทม.จะปรากฏหน้าจอดังรูป                                                                                                    |  |  |  |  |  |  |
|---------------|----------------------------------------------------------------------------------------------------|--|--|--|--|--|--|
|               | 💯 KKU Parallel Run (SS) \ มหาวิทยาลัยขอมแก่ม- KKUSS \ งานการเงิน - [TH \ KKFNDT23 \ มันทึกการรับเซ็คกลับจากกทม.] 💦 💽 🔀                                                                                                    |  |  |  |  |  |  |
|               |                                                                                                    |  |  |  |  |  |  |
|               |                                                                                                    |  |  |  |  |  |  |
|               | * เลขที่ในส่งเช็ก                                                                                                    |  |  |  |  |  |  |
|               | Process มกเลิก                                                                                                    |  |  |  |  |  |  |
|               |                                                                                                    |  |  |  |  |  |  |
|               |                                                                                                    |  |  |  |  |  |  |
|               | เลขที่มัญมีธนาการ เลขที่เช็ก เช็กลงวันที่ สั่งว่ายให้ ว่านวนเงิน                                                                                                    |  |  |  |  |  |  |
|               | A ມີ ເຊິ່ງ ເຊິ່ງ ເຊ<br>ເຊິ່ງ ເຊິ່ງ ເຊິ່ງ ເຊິ່ງ ເຊິ່ງ ເຊິ່ງ ເຊິ່ງ ເຊິ່ງ ເຊິ່ງ ເຊິ່ງ ເຊິ່ງ ເຊິ່ງ ເຊິ່ງ ເຊິ່ງ ເຊິ່ງ ເຊິ່ງ ເຊິ່ງ ເຊິ່ງ ເຊິ່ງ ເຊິ່ງ ເຊິ່ງ ເຊິ່ງ ເຊິ່ງ ເຊິ່ງ ເຊິ່ງ ເຊິ່ງ ເຊິ່ງ ເຊິ່ງ ເຊິ່ງ ເຊິ່ງ ເຊິ່ງ ເຊິ່ງ ເຊິ່ງ ເຊິ່ງ ເຊິ່ງ ເຊິ່ງ ເຊິ່ງ ເຊິ່ງ ເຊິ່ງ |  |  |  |  |  |  |
|               | 📕 ຍັນຍັນຮັມເນີ້າ                                                                                                    |  |  |  |  |  |  |
|               | 🗖 ខ្លាំខើបទីរបតិក                                                                                                    |  |  |  |  |  |  |
|               | 📕 ຍື່ມຍົນຮັບເຮັ່ມເຮັ່ມ                                                                                                    |  |  |  |  |  |  |
|               | 📕 ខ័ពឌ័ពនីបារីក                                                                                                    |  |  |  |  |  |  |
|               | 📃 ອີແອັນອັນເວັກ                                                                                                    |  |  |  |  |  |  |
|               | 📕 ខ័ពន៍ពន័យនឹង 💭                                                                                                    |  |  |  |  |  |  |
|               | ชื่อมัญมีธนาการ                                                                                                    |  |  |  |  |  |  |
|               |                                                                                                    |  |  |  |  |  |  |
|               | Record: 1/1 List of Values <osc> <dbg></dbg></osc>                                                                                                    |  |  |  |  |  |  |
|               | รูปแสดงหน้าจอบันทึกการรับเช็คกลับจากกทม.                                                                                                    |  |  |  |  |  |  |
| วัตถุประสงค์  | เพื่อทำการบันทึกการรับเช็คกลับจากกทม.                                                                                                    |  |  |  |  |  |  |
| ผู้ใช้งาน     | งานการเงิน                                                                                                    |  |  |  |  |  |  |
| เอกสารที่ได้  | 1. เลขที่ใบรับเช็ค                                                                                                    |  |  |  |  |  |  |
| เอกสารอ้างอิง | 1. เลขที่ใบส่งเช็ค                                                                                                    |  |  |  |  |  |  |
| วิธีการใช้งาน |                                                                                                    |  |  |  |  |  |  |
| 1.            | ผู้ใช้กำหนดเลขที่เช็ค วันที่ส่งเช็ค โดยเลือกจากการกดปุ่ม"LOV"                                                                                                    |  |  |  |  |  |  |
| 2.            | จากนั้นกดปุ่ม "Process " ระบบจะแสดงข้อมูลของเช็ค                                                                                                    |  |  |  |  |  |  |
| 3.            | ขึ้นยันการรับเช็คจากกทม. โคยกคเลือกที่ Check box                                                                                                    |  |  |  |  |  |  |
| 4.            | เมื่อทำการกำหนดข้อมูลเรียบร้อยแล้วให้กดปุ่ม "Save" เพื่อบันทึกข้อมูล                                                                                                    |  |  |  |  |  |  |
| หมายเหตุ      |                                                                                                    |  |  |  |  |  |  |

| SCREEN        | เมื่อเข้าฟังก์ชันรายงานรายละเอียดการรับเช็กที่กลับจากกรงเทพมหานครจะปรากฏหน้าจอดังรป                                                     |                   |                             |                         |                                             |  |  |
|---------------|----------------------------------------------------------------------------------------------------|-------------------|-----------------------------|-------------------------|---------------------------------------------|--|--|
|               | ร์มี KKU Parallel Run (SS) \ มหาวิทยาลัยของแต่ง- KKUSS \ ดณะวิทยาการจัดการ - [TH \ KKFN0R27 \ รายงานรายละเอียดการรับเช็ดกลับจากกรุง 🖃 🗙 |                   |                             |                         |                                             |  |  |
|               |                                                                                                    |                   |                             |                         |                                             |  |  |
|               |                                                                                                    |                   |                             |                         |                                             |  |  |
|               | ดั้งแต่ ถึง                                                                                                    |                   |                             |                         |                                             |  |  |
|               |                                                                                                    |                   |                             |                         |                                             |  |  |
|               |                                                                                                    |                   |                             |                         |                                             |  |  |
|               |                                                                                                    | เลขที่ปัญชีธนาศ   | ns                          | ]                       |                                             |  |  |
|               |                                                                                                    | ວັນທີ່ຮັບເ        | ชีก <mark>27/09/2548</mark> | ]                       | 27/09/2548                                  |  |  |
|               |                                                                                                    |                   |                             |                         |                                             |  |  |
|               |                                                                                                    |                   |                             |                         |                                             |  |  |
|               |                                                                                                    |                   |                             |                         |                                             |  |  |
|               |                                                                                                    | การตั้งหน้ากระดา  | ۱ <del>۱</del>              |                         |                                             |  |  |
|               |                                                                                                    | <u>บนาดกระดาษ</u> | 11*8.5 นิ้ว                 | Destination Format      | dflt                                        |  |  |
|               |                                                                                                    | การวางกระตาษ      | ແນວນອນ                      | ຽປແບບ                   | กราฟฟิก                                     |  |  |
|               |                                                                                                    |                   |                             |                         |                                             |  |  |
|               | Record: 1/1                                                                                                    |                   |                             | <osc> <dbg></dbg></osc> |                                             |  |  |
|               | รูปแสดงหน้าจอรายงานรายละเอียดการรับเชิ่กที่กลับจากกรุงเทพมหานคร                                                                         |                   |                             |                         |                                             |  |  |
| วัตถุประสงค์  | เพื่อออกรายงานรายละเอียคการรับเช็คที่กลับจากกรุงเทพมหานคร                                                                               |                   |                             |                         |                                             |  |  |
| ผู้ใช้งาน     | งานการเงิน                                                                                                    |                   |                             |                         |                                             |  |  |
| เอกสารที่ได้  |                                                                                                    |                   |                             |                         |                                             |  |  |
| วิธีการใช้งาน |                                                                                                    |                   |                             |                         |                                             |  |  |
| 1.            | ผู้ใช้งานกำหนดเงื่อนไข เลขที่บัญชีธนาการ และช่วงวันที่ส่งเช็ก ที่ต้องการออกรายงาน                                                       |                   |                             |                         |                                             |  |  |
| 2.            | เงื่อนไขข้อมูลสามารถดึงขั้นมาได้จากฐานข้อมูลส่วนกลาง โดยที่กดที่เครื่องหมาย 🔀 เพื่อดึงข้อมล                                             |                   |                             |                         |                                             |  |  |
|               | ขึ้นมาจากฐานข้อมูลและเลือกข้อมูลเพื่อทำการใช้งาน                                                                                        |                   |                             |                         |                                             |  |  |
| 3.            |                                                                                                    |                   |                             |                         |                                             |  |  |
| 4.            | กดเครื่องหาเาย 📮 เพื่อเปิดดรายงานก่อนการพิมพ์ โดยที่หน้าจอจะแสดงผลที่ละหน้า                                                             |                   |                             |                         |                                             |  |  |
| 989176119869  | 11116113 UN                                                                                                    |                   | 190119190191000             |                         | о Форрики и и и и и и и и и и и и и и и и и |  |  |
| กม เยเทซุ     |                                                                                                    |                   |                             |                         |                                             |  |  |

# KKFNOR27 : รายงานรายละเอียดการรับเช็คที่กลับจากกรุงเทพมหานคร